Q 🖻 🖈 🗯 🖪 🔼 I7-)

٥

X

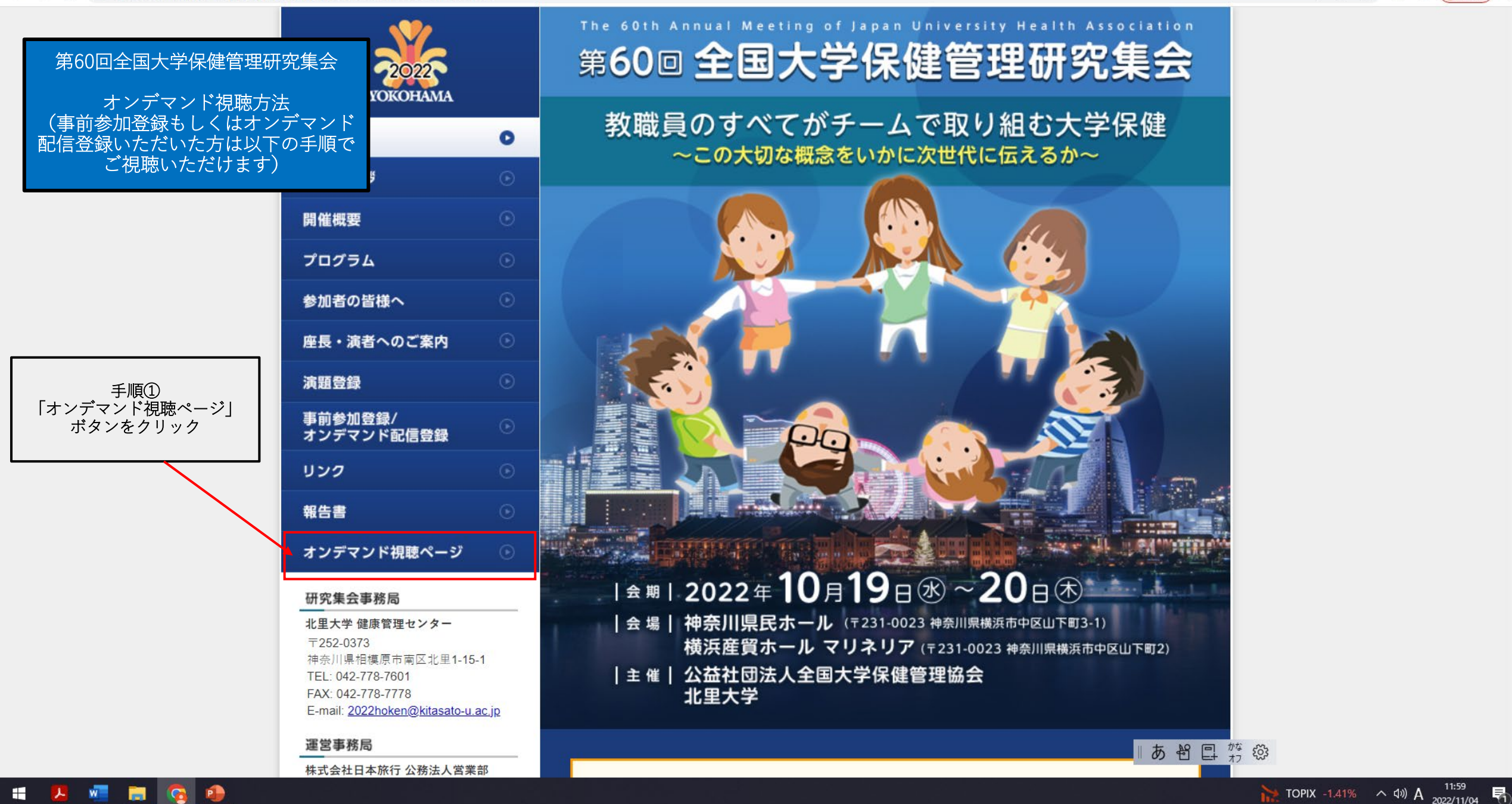

 $\leftarrow \rightarrow \mathbf{C}$  (i) web.apollon.nta.co.jp/juha2022/on\_demand\_viewing/index\_ondemand.html

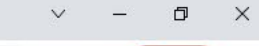

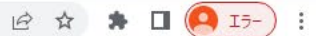

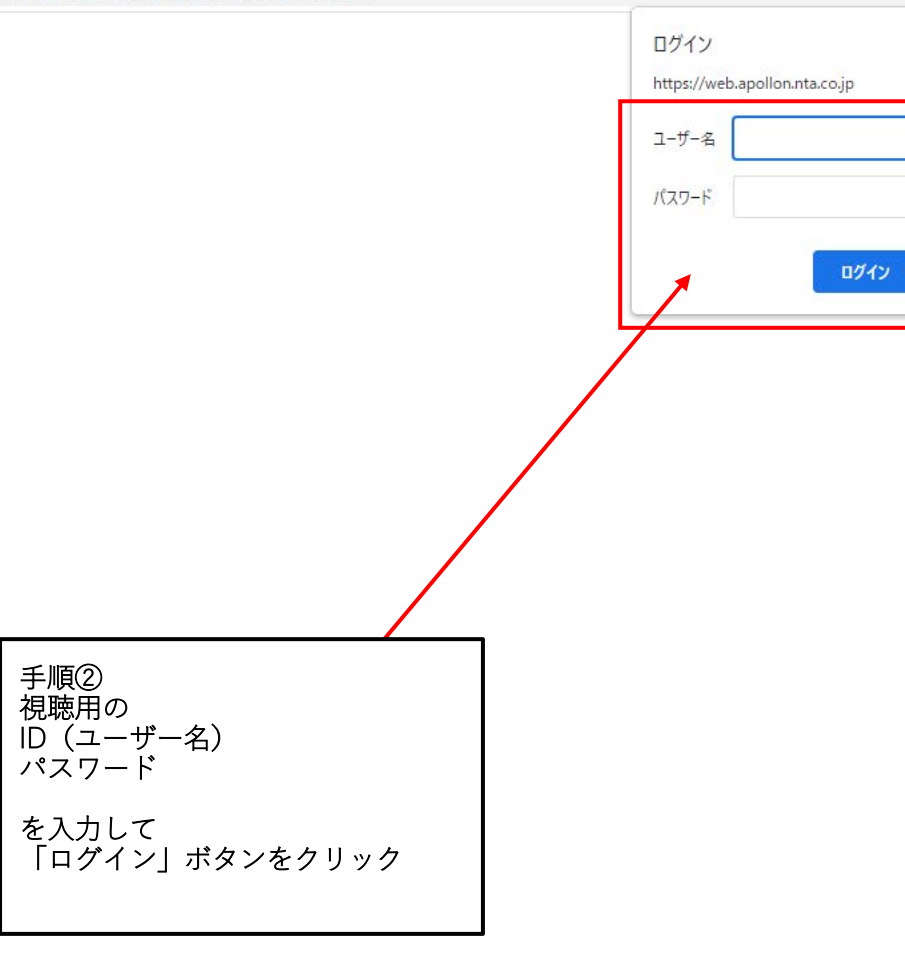

キャンセル

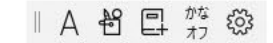

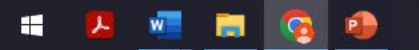

🗲 🔶 🖸 🔺 保護されていない通信 | web.apollon.nta.co.jp/00web\_test/juha2022/on\_demand\_viewing/index\_ondemand.html

\_

ð ×

| 2022<br>VOKOHAMA                                                                                   |          | Th<br>第 | 601h An<br>600 | 全国大                                                                                     | 。。f Japan Univer<br>学保健管                  | 理研                                                      | T<br>究集会         | n<br>20 |     |                                    |
|----------------------------------------------------------------------------------------------------|----------|---------|----------------|-----------------------------------------------------------------------------------------|-------------------------------------------|---------------------------------------------------------|------------------|---------|-----|------------------------------------|
| номе                                                                                               | ۲        | 치       | レデマ            | ンド視聴                                                                                    |                                           |                                                         |                  |         |     |                                    |
| 当番校挨拶                                                                                              | ۲        |         |                |                                                                                         |                                           |                                                         |                  |         | ſ   |                                    |
| 開催概要                                                                                               | ۲        |         | プログラム名         | 座長                                                                                      | タイトル/演題名                                  | 演者/筆頭演<br>者                                             |                  |         |     | 手順③<br>ご覧になりたいプログラムの               |
| プログラム                                                                                              | ۲        |         | 学長講演           | 守屋 達美<br>(北里大学健康管<br>理ヤンター)                                                             | 教学運営の立場から大学保<br>健に望むこと-コロナ禍に<br>おける体験から-  | 島袋 香子<br>(北里大<br>学)                                     | オンデマンド<br>配信はこちら |         |     | 「オンデマンド配信はこちら」<br>ボタンをクリックすると、ご視聴い |
| 参加者の皆様へ<br>座長・演者へのご案内                                                                              | •        |         | 特別講演1          | 安宅 勝弘<br>(東京工業大学保                                                                       | 大学に求められる障害のあ<br>る学生の権利保障<br>一 障害者差別解消法の改正 | 村田<br>凉都大学<br>学生総合支<br>援機構 障害                           | オンデマンド<br>配信はこちら |         |     | たたりまり。                             |
| 演題登録                                                                                               | ۲        |         |                | 「健官理センター)                                                                               | をふまえて                                     | 学生支援部<br>門)                                             |                  |         |     |                                    |
| 事前参加登録/<br>オンデマンド配信登録<br>リンク                                                                       | )<br>(•) |         | 特別講演2          | 溜間 励子<br>(千葉大学総合安<br>全衛生管理機構)                                                           | これからの大学での感染症<br>対策                        | 和田 耕治<br>(ファイザー<br>株式会社ワ<br>クチンメデ<br>ィカルアフ              | オンデマンド<br>配信はこちら |         |     |                                    |
| 報告書                                                                                                | €        |         |                |                                                                                         |                                           | エアーズ)                                                   |                  |         |     |                                    |
| オンデマンド視聴ページ<br>研究集会事務局                                                                             | 0        |         | 特別講演3          | <ul> <li>※屋 戊</li> <li>(山口大学教</li> <li>育・学生支援機構</li> <li>保健管理センタ</li> <li>ー)</li> </ul> | 社会的スティグマをめぐる<br>諸問題                       | 杉本 止毅<br>(バイオ・サ<br>イコ・ソー<br>シャル糖尿<br>病研究所)              | オンデマンド<br>配信はこちら |         |     |                                    |
| <b>北里大学 健康管理センター</b><br>〒252-0373<br>神奈川県相複原市南区北里1-15-1<br>TEL: 042-778-7601<br>FAX: 042-778       |          |         | 教育講演1          | 稲垣 中<br>(青山学院大学保<br>健管理センター)                                                            | 大学生の睡眠を考える                                | 岡本 百合<br>(広島大学保<br>健管理セン<br>ター)                         | オンデマンド<br>配信はこちら |         |     |                                    |
| E-mail: <u>2022hoken@kitasato-u.ac</u><br><b>運営事務局</b><br>株式会社日本旅行 公務法人営業部<br>〒160-0017 東京都新宿区左門町1 | .jp      |         | 教育講演2          | 森田 洋<br>(信州大学総合健<br>康安全センター)                                                            | 大学生の肥満とやせに対す<br>る食育                       | 日田 安寿美<br>(東京農業大<br>学 応用生物<br>科学部 栄養<br>科学科 保健<br>栄養学研究 | オンデマンド<br>配信はこちら |         |     |                                    |
| 四谷TNビル 4階<br>TEL:03-5369-4534<br>FAX:03-3225-1004<br>E-mail: j <u>uha_2022@nta.co.jp</u>           |          |         | 教育講演3          | 本田 善一郎<br>(お茶の水女子大                                                                      | 健診データを用いた臨床研                              | 室)<br>二宮 利治<br>(九州大学大<br>学院医学研                          | オンデマンド           | ∥ A ∘   | ¥ [ | ÷ 103                              |

😕 🧖 🚍 🥵 争 

📥 19℃くもり へ d») A 12:02 📑